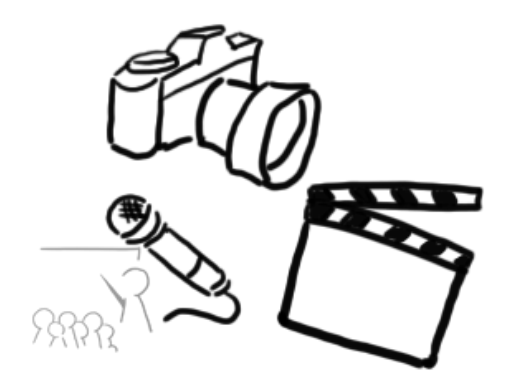

#### Medientechnik

#### Übung 4 Java Bildbearbeitung - Teil 1

### Planung

| Nr | Zeitraum        | Thema                                                   |
|----|-----------------|---------------------------------------------------------|
| 1  | 20.04. – 25.04. | Bildretusche mit Gimp                                   |
| 2  | 27.04. – 01.05. | GUI Programmierung                                      |
| 3  | 04.05. – 08.05. | Model-View Controller                                   |
| 4  | 18.05. – 22.05. | Bildfilter – Teil 1                                     |
| 5  | 26.05. – 29.05. | Video & Film Theorie Bildfilter – Teil 2                |
| 6  | 01.06. – 03.06. | Audio-Aufnahme und –Bearbeitung<br>Video & Film Theorie |
| 7  | 08.06 11.06     | Audio-Aufnahme und –Bearbeitung                         |

# Java2D – Bildbearbeitung

- Teil 1:
  - Bilder laden
  - Konvolution
  - Filter von JH Labs
- Teil 2 (nächste Woche):
  - Eigene Filter

# Bilddateien per Code laden

- Einlesen von Bilddateien umfasst komplexe Algorithmen
  - Decodieren des Bildformats
  - Einlesen lokal aus Datei oder über eine URL
  - Berücksichtigung von langsamen Festplattenund Netzzugriffen
- Observer-Modell: Anzeigefunktion wird wieder aufgerufen, wenn Daten nachgeladen sind

### Bilder laden mit Java

- Java: Diverse Möglichkeiten zum Laden eines Bildes (Image)
  - Standard-AWT-Methode (MediaTracker)

- Swing-Methode (ImageIcon)

- Laden eines BufferedImage:
  - ImagelO
  - Spezielle Codecs (Sun-JPEG-Codec meist in Standardinstallation enthalten)

# BufferedImage laden

#### Alternative 1

```
public BufferedImage loadImage(String filename)
        throws IOException{
        return ImageIO.read(new File(filename));
```

Alternative 2

}

# Fehlermeldung bei Sun imports

- aufgrund einer Eclipse-Einstellung werden teilweise Fehler ("Access restriction...") bei Verwendung der Sun Pakete angezeigt
- Lösung:
  - Window → Preferences → Java → Compiler
     → Errors/Warnings → Deprecated and restricted API
  - auf "Warning" oder "Ignore" stellen

#### Java - Bildfilter

| Klasse                | Hilfsklassen                                         | Effekte                                                    | "in place"?<br>(src = dst) |
|-----------------------|------------------------------------------------------|------------------------------------------------------------|----------------------------|
| ConvolveOp            | Kernel                                               | Weich- und<br>Scharfzeichnen,<br>Kantenerkennung           | nein                       |
| Affine<br>TransformOp | java.awt.geom.<br>AffineTransform                    | Geometrische<br>Transformationen                           | nein                       |
| LookupOp              | LookupTable,<br>ByteLookupTable,<br>ShortLookupTable | Inversion,<br>Farbtrennung,<br>Aufhellung,<br>Thresholding | ja                         |
| RescaleOp             |                                                      | Aufhellen,<br>Abdunkeln                                    | ja                         |
| Color<br>ConvertOp    | java.awt.Color.<br>ColorSpace                        | Farbraum-<br>konversion                                    | ja                         |

### Konvolution

- Idee:
  - Farbwert eines Pixels und umliegender Pixel wird kombiniert
  - Die Kombination wird mit einer sog. "Kernel Operation" gemacht
     ≈ Matrix Berechnung
- Konvolution = "Faltung" Kernel = "Faltungsmatrix"

### Konvolution: **Allgemeines Beispiel**

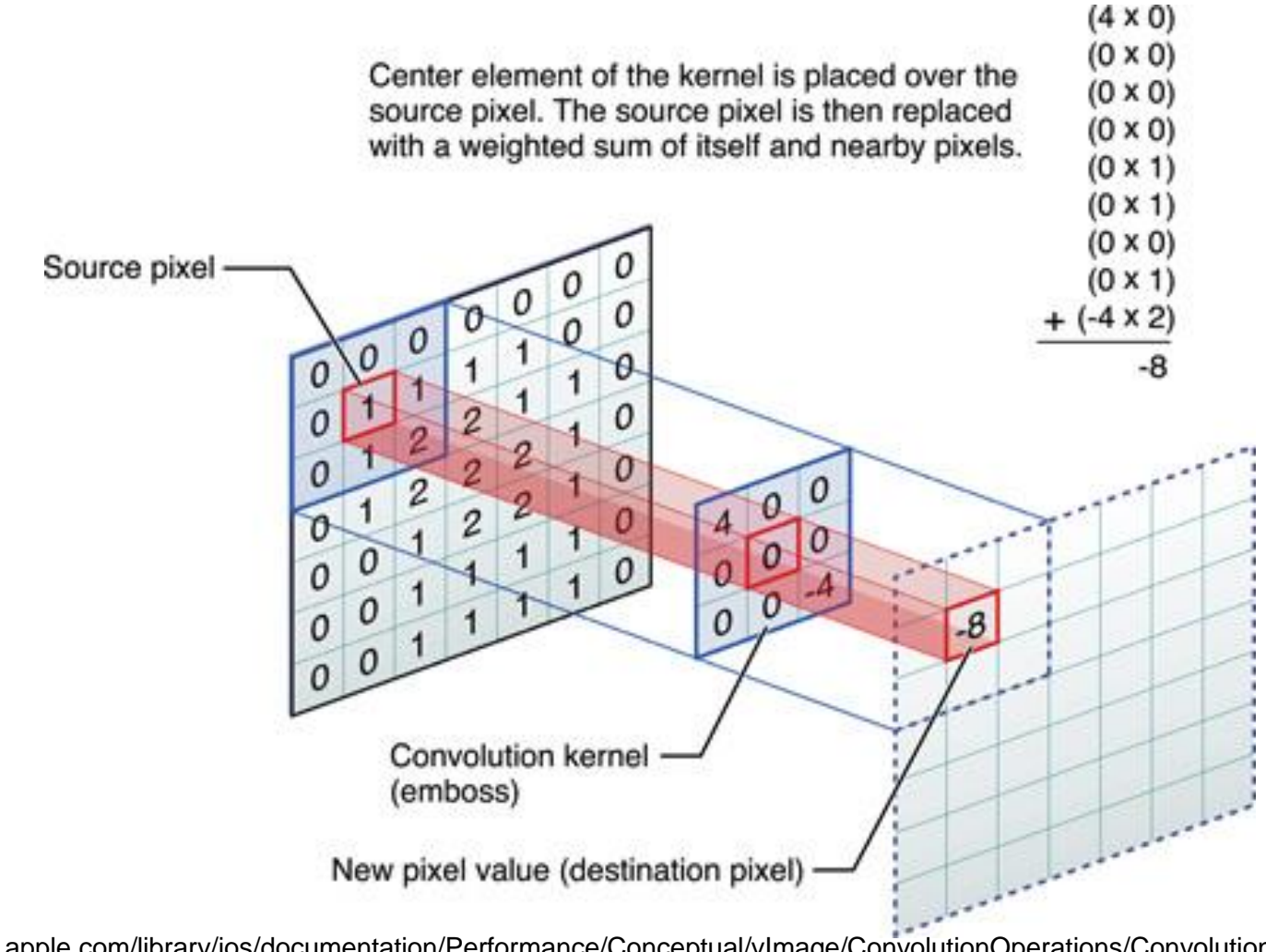

https://developer.apple.com/library/ios/documentation/Performance/Conceptual/vImage/ConvolutionOperations/ConvolutionOperations.html LMU München - LFE Medieninformatik - Medientechnik Sommersemester 2015

#### Kernel

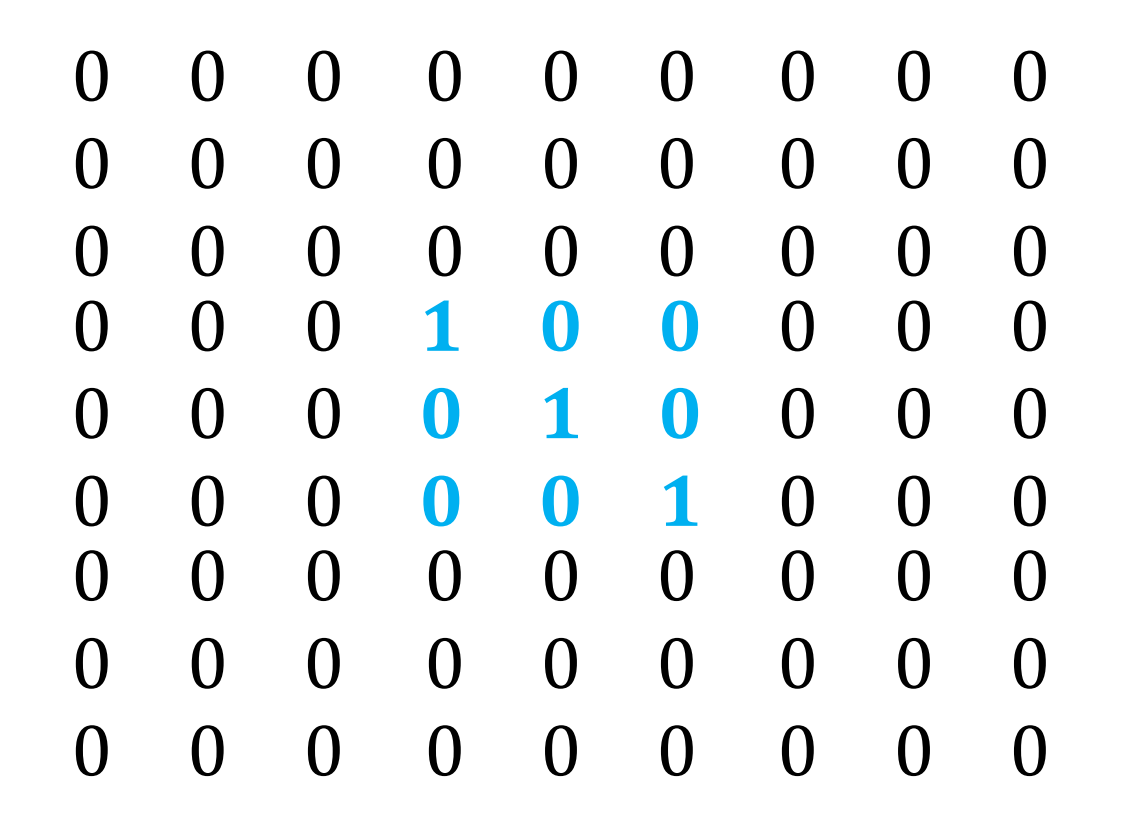

#### Identitäts-Kernel

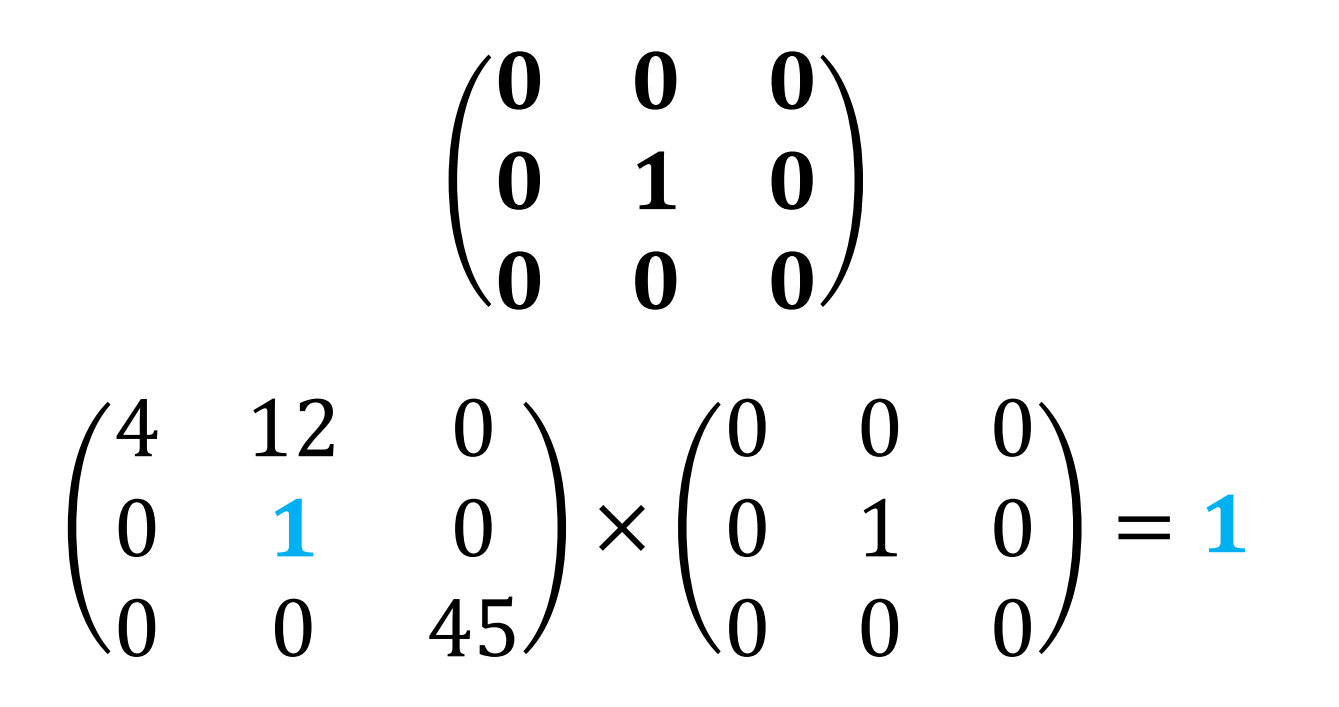

Achtung: Identitäts-Kernel ist keine Identitätsmatrix!

LMU München - LFE Medieninformatik - Medientechnik Sommersemester 2015

#### Kantenerkennung

• Edge detection kernel (Beispiel):

$$\begin{pmatrix} -1 & -1 & -1 \\ -1 & 8 & -1 \\ -1 & -1 & -1 \end{pmatrix}$$

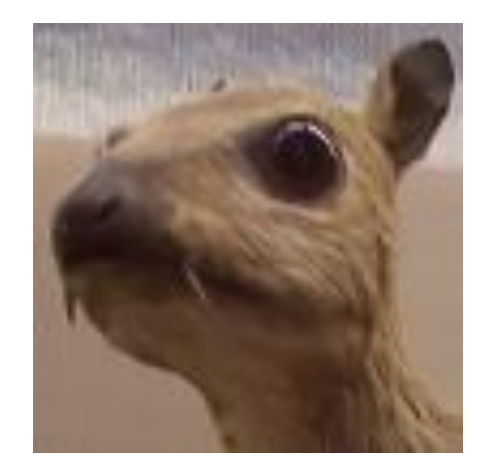

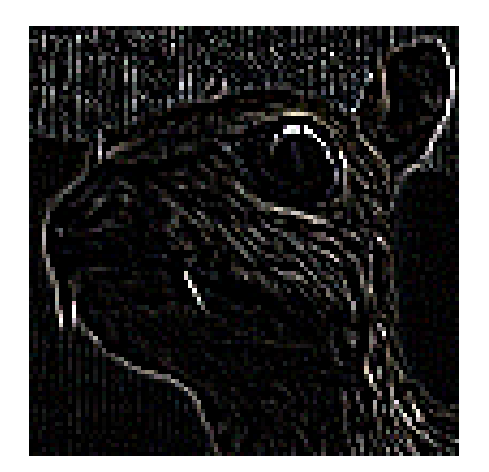

Quelle: Michael Plotke, https://en.wikipedia.org/wiki/Kernel\_(image\_processing)

LMU München - LFE Medieninformatik - Medientechnik Sommersemester 2015

#### Kantenerkennung

Rechenbeispiel:

$$\begin{pmatrix} -1 & -1 & -1 \\ -1 & 8 & -1 \\ -1 & -1 & -1 \end{pmatrix} \times \begin{pmatrix} 1 & 10 & 1 \\ 1 & 10 & 1 \\ 1 & 10 & 1 \end{pmatrix} \Rightarrow$$

$$\begin{pmatrix} -1 \end{pmatrix} * 1 + (-1) * 10 + (-1) * 1 + \\ (-1) * 1 + 8 * 10 + (-1) * 1 + \\ (-1) * 1 + (-1) * 10 + (-1) * 1 \\ =$$

$$54$$

#### Weitere Kernel

• Schärfen  $\begin{pmatrix} 0 & -1 & 0 \\ -1 & 5 & -1 \\ 0 & -1 & 0 \end{pmatrix}$ 

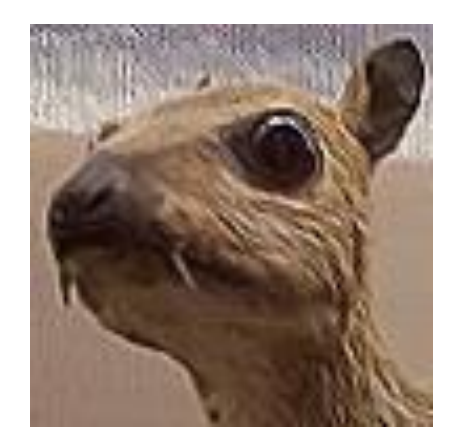

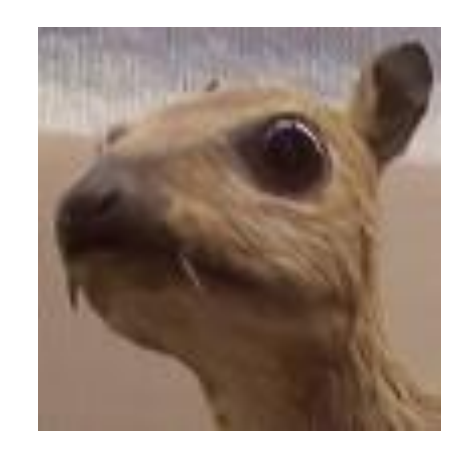

• Gaussscher Weichzeichner  $\frac{1}{16}\begin{pmatrix}1 & 2 & 1\\2 & 4 & 2\\1 & 2 & 1\end{pmatrix}$ 

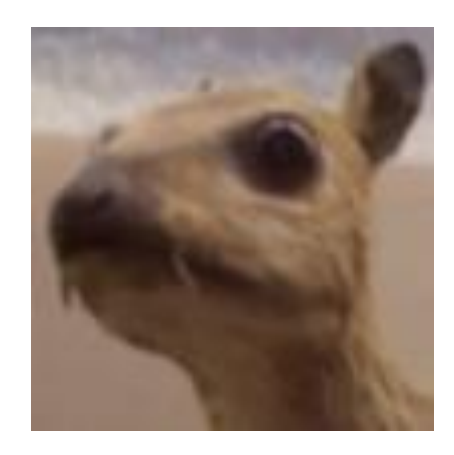

Quelle: Michael Plotke, https://en.wikipedia.org/wiki/Kernel\_(image\_processing)

LMU München - LFE Medieninformatik - Medientechnik Sommersemester 2015

### Konvolution in der Praxis

| and the second            |                                |                                                                                                    |
|---------------------------|--------------------------------|----------------------------------------------------------------------------------------------------|
| PS File Edit Image        | Layer Select Filter Angusts 3D | View Window Jelp Br Mb T v 340% v T v III v                                                                                                    |
|                           | Last der                       | Ctrl+F                                                                                                    |
| Vd-Orig-wikipedia.png     | @ 340% (RGB/8)                 |                                                                                                    |
| 180 170 160               | 150 140 130 Filter Gallery     | 50 40 20 10 0 10 20 30 40 50 60 70 80 90                                                                                                    |
|                           | Lens Correction                | Shift+Ctrl+R                                                                                                    |
|                           | Liquify                        | Shift+Ctrl+X                                                                                                    |
| P. 83                     | Vanishing Point                | Alt+Ctrl+V                                                                                                    |
|                           | Artistic                       | •                                                                                                    |
| <b>4</b> , °              | Blur                           | Average                                                                                                    |
| 0. 7-                     | Brush Strokes                  | Blur                                                                                                    |
|                           | Distort                        | Blur More                                                                                                    |
| 6-                        | Noise                          | Box Blur                                                                                                    |
| <i>4</i> , <u>-</u>       | Pixelate                       | Gaussian Blur                                                                                                    |
| <b>▲</b> , <sup>8</sup> - | Render                         | Lens Blur                                                                                                    |
| 8 4                       | Sharpen                        | Motion Blur                                                                                                    |
|                           | Sketch                         | Radial Blur                                                                                                    |
|                           | Stylize                        | Shape Blur                                                                                                    |
|                           | Texture                        | Smart Blur                                                                                                    |
|                           | Video                          | Surface Blur                                                                                                    |
|                           | Other                          |                                                                                                    |
|                           | Digimarc                       | •                                                                                                    |
| T. 0                      | Browse Filters Online          |                                                                                                    |
| <b>k</b> , <u>1</u>       | -                              |                                                                                                    |
|                           |                                |                                                                                                    |
| S 8                       |                                |                                                                                                    |
| 6                         |                                |                                                                                                    |
| ann of                    |                                |                                                                                                    |
|                           |                                |                                                                                                    |
|                           |                                | A COMPANY OF THE OWNER OF THE OWNER OWNER OF THE OWNER OWNER OWNER OWNER OWNER OWNER OWNER OWNER OWNER OWNER OWNER OWNER OWNER OWNER OWNER OWNER OWNER OWNER OWNER OWNER OWNER OWNER OWNER OWNER OWNER OWNER OWNER OWNER OWNER OWNER OWNER OWNER OWNER OWNER OWNER OWNER OWNER OWNER OWNER OWNER OWNE                                                                                                    |
| ■ 3 5 3                   |                                |                                                                                                    |
|                           |                                |                                                                                                    |
|                           |                                |                                                                                                    |
| 7                         |                                |                                                                                                    |
| 0 =                       |                                |                                                                                                    |
| 8 -                       |                                | CONTRACT OF A DESCRIPTION OF A DESCRIPTION OF A DESCRIPTI |
|                           |                                |                                                                                                    |
| 8 -                       |                                |                                                                                                    |
|                           |                                |                                                                                                    |

# Konvolution: Probleme

- Wie gehen wir mit dem Bildrand um?
  - Ignorieren / Unverändert lassen
  - Erweitern (Pixel wiederholen)
  - Pixel von der gegenüberliegenden Seite verwenden.
  - Bild zuschneiden
- Werte außerhalb des Farbraums?
   Normalisieren

# Konvolution in Java ausführen

- Hilfsklasse für ConvolveOp (Konvultionsfilter in Java)
- 1. Werte Array anlegen:

```
float[] values = {
    1/9f, 1/9f, 1/9f,
    1/9f, 1/9f, 1/9f,
    1/9f, 1/9f, 1/9f,
    1/9f, 1/9f, 1/9f
};
```

- 2. Kernel konstruieren mit Breite, Höhe und Werte Array:
   Kernel kernel = new Kernel(3,3,values);
   ConvolveOp cOp= new ConvolveOp(kernel);
- 3. Filter anwenden:

# Material / Tutorials

- <u>http://www.javaworld.com/article/2076764/java-</u> <u>se/image-processing-with-java-2d.html</u>
- <u>http://www.tutorialspoint.com/java\_dip/index.htm</u>
- http://www.jhlabs.com/ip/blurring.html

# Weitere Filter **Beispiel JH Labs**

- Color Adjustment Filters ٠
- **Distortion and Warping Filters** ٠
- Effects Filters •
- **Texturing Filters** ٠
- Blurring and Sharpening Filters ٠
- Edge Detection ٠
- **Transitions**
- Alpha Channel Filters ٠

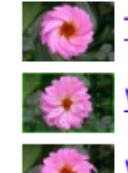

- TwirlFilter Distort an image by twisting
- WarpFilter A general grid image warp

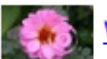

WaterFilter - Simulate water ripples

#### Effects Filters

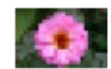

BlockFilter - Mosaic or pixellate an image

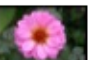

BorderFilter - Add a border

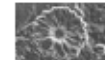

ChromeFilter - Simulate chrome

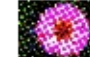

ColorHalftoneFilter - Color halftoning effect.

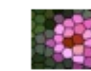

- CrystallizeFilter Make an image look like stained glass
- EmbossFilter Simple embossing

#### Quelle: <a href="http://www.jhlabs.com/ip/filters/index.html">http://www.jhlabs.com/ip/filters/index.html</a>

### JHLabs Filter einbinden

- Filter.jar herunterladen
   <u>http://www.jhlabs.com/ip/f</u>
   <u>ilters/download.html</u>
  - In Projekt einbinden
  - neuer Ordner "lib", jar reinkopieren
- Project Properties → Java Build Path → Add External Jar
- Filter aussuchen und verwenden

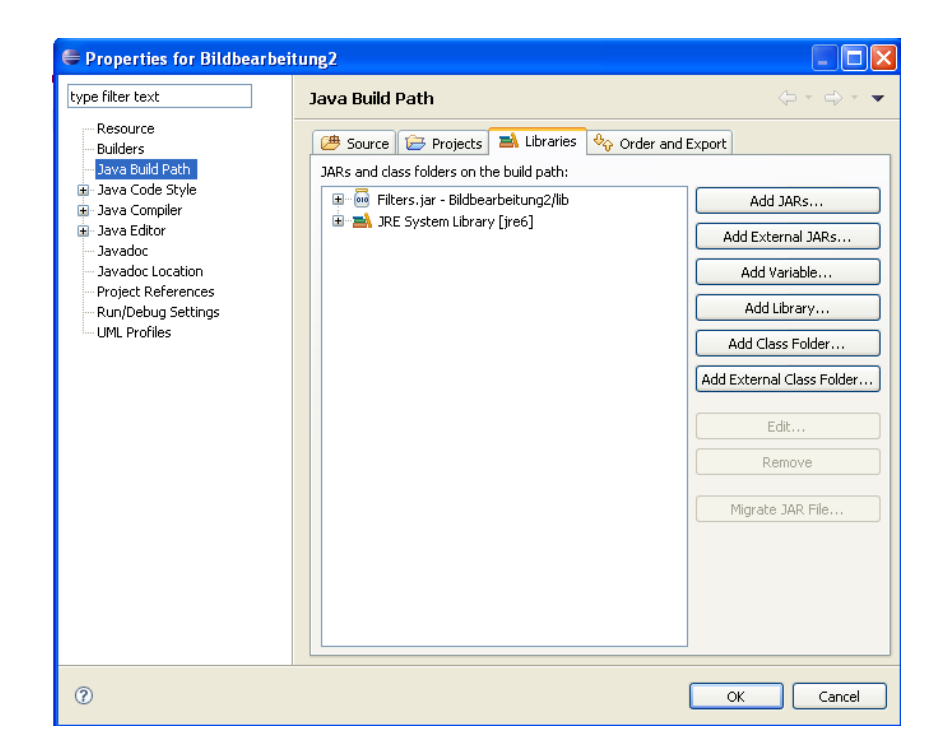

### Filter verwenden

```
Übersicht: http://www.jhlabs.com/ip/filters/index.html
```

```
import com.jhlabs.image.SolarizeFilter;
import javax.imageio.ImageIO;
import java.awt.image.BufferedImage;
import java.io.File;
import java.io.IOException;
public class UseJHLabsFilterMain {
    public static void main(String[] args) {
        String filename = "test.jpg";
        try {
            BufferedImage destImage =
                    ImageIO.read(new File(filename));
            BufferedImage tempImage = new BufferedImage(
                    destImage.getColorModel(),
                    destImage.getRaster(),
                    destImage.getColorModel().isAlphaPremultiplied(),
                    null
            );
            SolarizeFilter solarizeFilter = new SolarizeFilter();
            solarizeFilter.filter(tempImage, destImage);
        } catch (IOException e) { e.printStackTrace(); }
```

# Übungsblatt 3

- Bildfilter Funktionalität implementieren
- Bildverarbeitung (Theorie)

| Übungsblatt 3: Bildfilter                                    | Aufgabe 2: Konvolution 3 Punkte<br>a) Erlören Sie die Funktionsweise einer <u>Konvolution</u> (Faltung) mit Hilfe einer Kernelmatrix auf                                                                                                    |
|--------------------------------------------------------------|----------------------------------------------------------------------------------------------------|
| <text><text><text><image/><text></text></text></text></text> | <text><equation-block><equation-block><equation-block><equation-block><equation-block><equation-block><equation-block><equation-block></equation-block></equation-block></equation-block></equation-block></equation-block></equation-block></equation-block></equation-block></text> |

# Wrap-up Quiz

- 1. Was ist ein BufferedImage und warum wird es benötigt?
- 2. Woher kommt der Begriff "Kernel"?
- 3. Was bedeutet Konvolution auf Deutsch?
- 4. Was ist der "Identitäts-Kernel"?
- 5. Wie sieht ein Kernel aus, mit dem man ein Bild weichzeichnen kann?
- 6. Kann man per Konvolution Bilder in Schwarz-Weiß umwandeln?
- 7. Wie heißt die Klasse in Java, mit der die Konvolution durchgeführt wird?

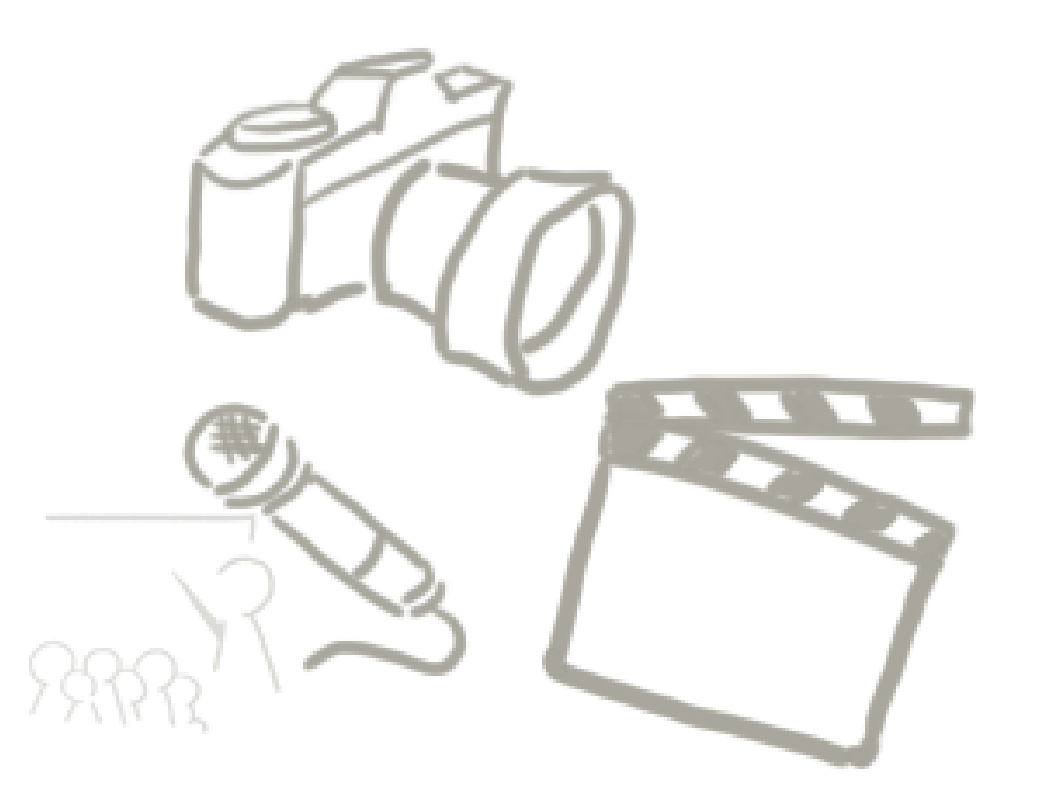

# Vielen Dank! WELCHE FRAGEN GIBT ES?

LMU München - LFE Medieninformatik - Medientechnik Sommersemester 2015